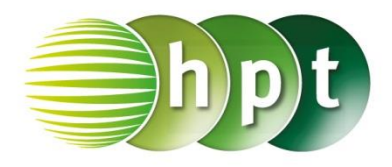

## Technologieeinsatz: Lineare Regression und Korrelation CASIO ClassPad II

ZB: Regressionsgerade und Korrelationskoeffizient zu Aufgabe 11.3

| Alter in Jahren    | 22  | 37  | 45  | 48  | 62  |
|--------------------|-----|-----|-----|-----|-----|
| Gesundheitszustand | 1,2 | 1,0 | 1,8 | 2,7 | 3,4 |

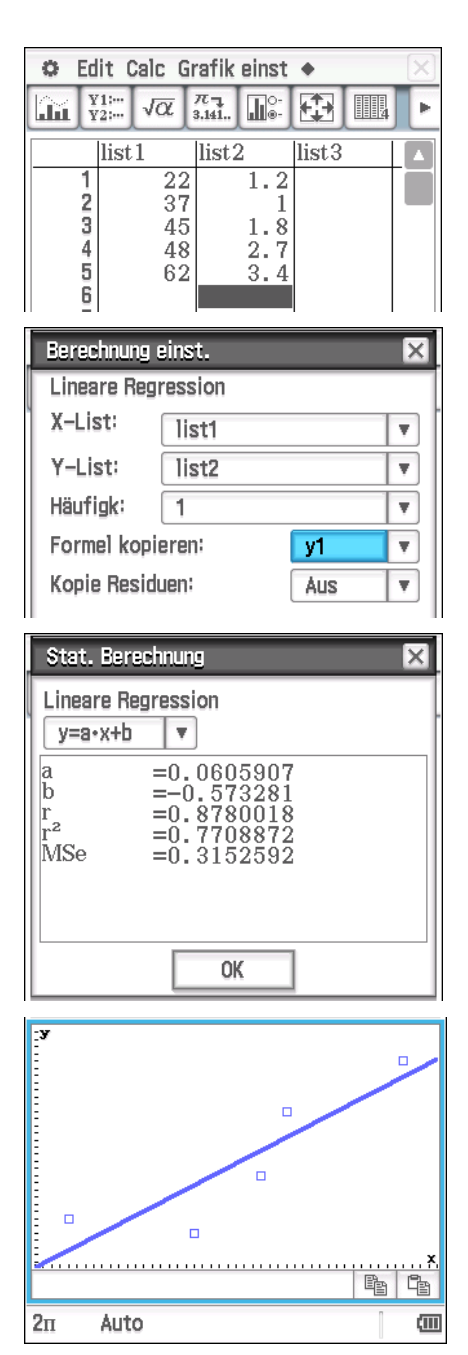

- Im Statistik-Editor statistik werden die Daten in zwei Listen eingegeben.
- Danach wird im Menü Calc, Regressionen, Lineare Regression aufgerufen.
- Hier wird den x- und y-Werten die passende Liste zugeordnet.
- Wählt man Formel kopieren, so wird die Regressionsgerade im Grafik-Editor unter y1 gespeichert.
- Nach Klicken auf **OK** erscheint das Ergebnisfenster.

 Nach Bestätigen mit OK werden das Streudiagramm und die Regressionsgerade grafisch dargestellt.

 $\hat{y} = 0,06 \cdot x - 0,57$  x ... Alter in Jahren,  $\hat{y}$  ... Gesundheitszustand

Korrelationskoeffizient: r = 0,8780Bestimmtheitsmaß:  $r^2 = 0,7708$